Customers can submit one of the following payment types for their Austin-Travis County EMS account(s):

- One-Time Payment
- Recurring Monthly Payment

Online payments can be submitted via credit card (Visa, MasterCard, Discover or American Express) with no convenience fee.

To submit an online payment, you must have the run number and date of service listed on the invoice. If you do not have your run number or date of service, please contact the Austin-Travis County EMS Billing Department at 512-972-7210 or at EMSBillingInfo@austintexas.gov

#### To make a one-time payment on your Austin-Travis County EMS account, follow these steps:

Visit <u>www.ATCEMS.org</u> Select "Online Payment"

| addrago                                                                                                    | @351 @Tavalat                                                                                       |
|----------------------------------------------------------------------------------------------------|----------------------------------------------------------------------------------------------------|
| CENS<br>AUSTRAL SERVICES<br>Changing the Lives of the People<br>We Serve<br>DEPENDENCE<br>DEPENDENCE | Dari Dawa Saka Artras sak Susa' Eing Data Q                                                         |
| Contraine provide h<br>Contraine provide h<br>Contraine provide h<br>Contraine provide h<br>Contraine provide h<br>Contraine provide h<br>Contraine h                                                                                                    |                                                                                                    |
| Select "Make a One-Time Payment"                                                                                                    |                                                                                                    |
| austintexas.gov                                                                                                    | 🌒 3-1-1  🌐 Translate                                                                                |
| AUSTIN-TRAVIS COUNTY<br>About Careers Divisions Performance M                                                                                                    | ledia Outreach Billing Contact 🔍                                                                    |
| Continue Depuments     Thank you for choosing Citybase to manage your Audin-Travis County EMS payments. From the Citybase online portal, you o     secure payments on your Audin-Travis County EMS account(s). You have the option to make a one-time payment or schedul     monthly payments.     Please have your invoice you intend to pay available to complete the required fields in the Citybase online portal.     To make a one-time payment, click the "Make One-Time Payment" button to proceed to the Citybase online payment portal.     To schedule recurring monthly payments, click the "Schedule Recurring Payments" to proceed to the Audin Finance Online s     site you will be able to create your payment schedule, set up and save your payment method, update existing payment schedule, and update your saved payment method in the Citybase online portal.     Incurring payments is not schedule at least three (3) days in advance of when you want the first payment to recurring payment is not schedule dat least three (3) days in advance, your recurring payment will not take effect until the for month.     Make a One-Time Payment     Schedule Recurring Monthly     Payments     Please contact our Billing Office with any questions at 512-972-7210, Monday through Friday, 9:00am – 4:30pm.                                                                                                    | an make<br>e recurring<br>ite. From this<br>dules, stop a<br>reduling<br>occur. If your<br>illowing |
|                                                                                                    |                                                                                                    |
|                                                                                                    |                                                                                                    |

Enter the following information (all fields are required):

- Run Number
- Date of Service
- Patient First Name
- Patient Last Name
- Payment Amount

Select "Continue to Next Page"

| Emergency Medical Servi | ices                                   | \$0.00 🏋 |
|-------------------------|----------------------------------------|----------|
| E                       | nter Information                       |          |
|                         | Run Number<br>yy-123456                |          |
|                         | Date of Service<br>Example: MM/DD/YYYY |          |
|                         | Patient First Name                     |          |
|                         | Patient Last Name                      |          |
|                         | Amount<br>\$                           |          |
|                         | Continue to Next Page                  |          |

Review summary and select "Continue to Next Page"

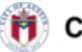

#### (ity of Austin

**Emergency Medical Services** 

| Run Number                |  |  |
|---------------------------|--|--|
| <del>////=/////////</del> |  |  |
| Date of Service           |  |  |
| MM/DD/YYYY                |  |  |
| Patient First Name        |  |  |
| First Name                |  |  |
| Patient Last Name         |  |  |
| Last Name                 |  |  |
| Payment amount            |  |  |
| \$###.###                 |  |  |
| •                         |  |  |
|                           |  |  |
|                           |  |  |

\$0.00 🏋

If this is your fist time to use the Citybase online payment process and you do not have a saved payment method, please use the "Check out as Guest" option. You will have the option to register for wallet save your information for future payments after checkout.

| Login                                            | Payment Method                                                                                         | Billing         | Confirmation       |
|--------------------------------------------------|----------------------------------------------------------------------------------------------------|-----------------|--------------------|
| xpress Checkout                                  |                                                                                                    | Doumont Dotoilo |                    |
|                                                  | Pay quicker using saved payment<br>methods and personal information<br>using Austin -Travis County EMS | Last Name       | \$500.0            |
|                                                  | Check out with Wallet                                                                                  | Subtotal:<br>   | \$500.0<br>\$500.0 |
| uest Checkout                                    |                                                                                                    |                 |                    |
| You can create a wallet after yo<br>checking out | Check out as Guest                                                                                     | )               |                    |
|                                                  |                                                                                                    | )<br>           |                    |
|                                                  |                                                                                                    |                 |                    |

#### To Checkout as Guest

A OLADA

Select Checkout as Guest

**Payment Method** 

Enter the following information:

- Name on card (Must be actual name on card, do not use nickname)
- Credit card number
- Expiration date (MM/YY)
- CVV

Select "Next"

| Login                   | Payment Method | Billing         | Confirmation |
|-------------------------|----------------|-----------------|--------------|
| Payment Method          |                | Payment Details |              |
| Credit or debit card    | VISA 🚺 🚥 🚟     | Last Name       | \$500.       |
| Name on card            |                | Subtotal:       | \$500.       |
|                         |                | Total:          | \$500.0      |
| Credit card number      |                |                 |              |
| Expiration date (MM/YY) | cw             |                 |              |
|                         |                |                 |              |
|                         |                |                 |              |
|                         |                |                 |              |
| Back                    | Next           |                 |              |

#### **Customer Information**

- Billing Information
  - Enter the following information:
    - Country
    - Address
    - Apt, Suite, Unit, Floor, etc.
    - City
    - State
    - Zip Code
- Contact Phone Number
  - Enter the following information:
    - Phone Number
- Contact Email Address
  - Enter the following information:
    - Email address
      - Provide a valid email address as this is where your payment receipt will be sent to

Select "Next"

| Lagin                                    | Payment Method | Billin <u>e</u> | Confirmation |
|------------------------------------------|----------------|-----------------|--------------|
| Customer Information Billing Information | 1              | Payment Details | \$500.00     |
| Gountity                                 |                | Subtotal:       | \$500.00     |
| United States of America                 | ~              |                 | \$500.0      |
| Address                                  |                | 1               | ¢0000        |
| Api, Suile, Unil, Floor, etc. (Optiona   | 0              | -               |              |
|                                          |                |                 |              |
| CHY                                      |                |                 |              |
| 51 <b>3</b> 1e                           |                | -               |              |
| Please select state                      | ~              |                 |              |
|                                          |                | ]               |              |
|                                          |                |                 |              |
| Contact Phone Number                     |                |                 |              |
| Phone number                             |                |                 |              |
|                                          |                | ]               |              |
|                                          |                |                 |              |
| Contact Email Address                    |                |                 |              |
| Ema II address                           |                |                 |              |
|                                          |                |                 |              |
|                                          |                |                 |              |
|                                          |                |                 |              |
| Back                                     | Head           |                 |              |
|                                          |                |                 |              |

#### **Review and Confirm**

Review and verify all information entered Review Terms and Conditions Check box to agree to Terms and Conditions Complete Captcha Select "Pay"

| Login                                                                                       | Payment Method                                          | Billing                                                           | Confirmation               |
|---------------------------------------------------------------------------------------------|---------------------------------------------------------|-------------------------------------------------------------------|----------------------------|
| Review & Confirm                                                                            |                                                         | Payment Details                                                   | \$500.00                   |
| Payment date                                                                                | Edit                                                    | Subtotal:<br>Total:                                               | \$500.00                   |
| Billing address                                                                             | Edit                                                    |                                                                   |                            |
| Contact phone number                                                                        | Edit                                                    |                                                                   |                            |
| Contact email                                                                               | Edit                                                    | Pleady click each<br>containing an ai<br>If there are None, click | nimage<br>rplane<br>(Slip) |
| Terms and Conditions<br>By checking this box, I as<br>Agency terms and condit<br>Learn More | arse to the City terms and conditions and the<br>tions. |                                                                   |                            |
| Back                                                                                        | Pay                                                     | IN<br>E C                                                         | C Skip                     |

#### Thank you for your Payment

You will receive a transaction number and notice that confirmation was sent to email address entered You will have the option to register for Austin-Travis County EMS Wallet where you can link your EMS account and save your payment method. A link to the Austin-Travis County EMS Billing website is posted as well.

City of Austin **(†)** 

Guest Checkout

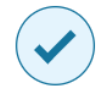

#### Thank you for your payment!

Your transaction number is 70019896.

We've sent a confirmation email to If you do not receive a receipt, check your spam folder. Please contact Austin - Travis County EMS at emsbillinginfo@austintexas.gov or (512)972-7210 if you have questions about your payment.

Register for Austin - Travis County EMS Wallet Next time, use wallet to pay quicker

with saved payment methods and personal information

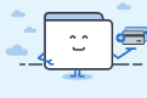

Payment details

| Total:                 | \$500.00 |
|------------------------|----------|
| Subtotal:              | \$500.00 |
| ##_######<br>Last Name | \$500.00 |

Payment date

**Billing information** 

Austin-Travis County EMS

To register for wallet and save your payment method at Citybase (this only has to be completed once)

#### Select Register for Wallet

| Payment date                                 |  |
|----------------------------------------------|--|
| Billing information                          |  |
|                                              |  |
|                                              |  |
| Austin-Travis County EMS Register for Wallet |  |
|                                              |  |

Enter the following information:

- First Name
- Last Name
- Email Address
- Password
- Confirm Password
- Select Register

#### City of Austin

M

| Welcome                                                 |      |
|---------------------------------------------------------|------|
| Get started by providing your name, email and password. |      |
| First name                                              |      |
|                                                         |      |
| Last name                                               |      |
|                                                         |      |
| Email address                                           | _    |
|                                                         |      |
| Password                                                | Show |
|                                                         |      |
| Confirm password                                        | Show |
|                                                         |      |
|                                                         |      |
| Password must be 8 characters                           |      |
| Password must contain at least one number               |      |
| Password must contain an upper and lower case letter    |      |
| Password must contain a special character (I@#\$%^&*?)  |      |
| Register                                                |      |
|                                                         |      |
| Already registered? Log in.                             |      |
|                                                         |      |

Upon registering, you will be prompted to check your email to complete registration

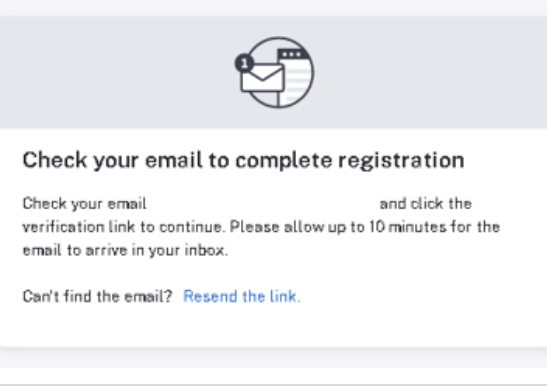

Find the email from no-reply@pay.for.austintexas.gov and select "Verify email

| <b>&gt;-reply@pay.for.austintexas.gov</b> <u>via</u> mail134-10.att141.mandrillapp.com<br>me ▼ |                                                                                                    |
|------------------------------------------------------------------------------------------------|----------------------------------------------------------------------------------------------------|
|                                                                                                |                                                                                                    |
| 0                                                                                              | City of Austin                                                                                                    |
| W                                                                                              | Velcome                                                                                                    |
| TI<br>CI                                                                                       | hank you for registering with the Austin Tx Payment Portal. Please<br>lick the button below to complete your registration. |
| ТІ                                                                                             | his is an auto-generated email. Please do not respond to this email.                                                       |
|                                                                                                | Verify email                                                                                                    |
|                                                                                                |                                                                                                    |
|                                                                                                | Copyright © 2022 City of Austin                                                                                            |
| nce your email is verified, select "L                                                          | og in"                                                                                                    |
|                                                                                                |                                                                                                    |
|                                                                                                |                                                                                                    |
| Welcome!                                                                                       |                                                                                                    |
| Your email has been verifie                                                                    | ed. Click Log in to get started.                                                                                           |
|                                                                                                | Log in                                                                                                    |
|                                                                                                |                                                                                                    |
|                                                                                                |                                                                                                    |
|                                                                                                |                                                                                                    |
|                                                                                                |                                                                                                    |
|                                                                                                |                                                                                                    |

To add your personal information and payment methods, select Configure Settings or Settings

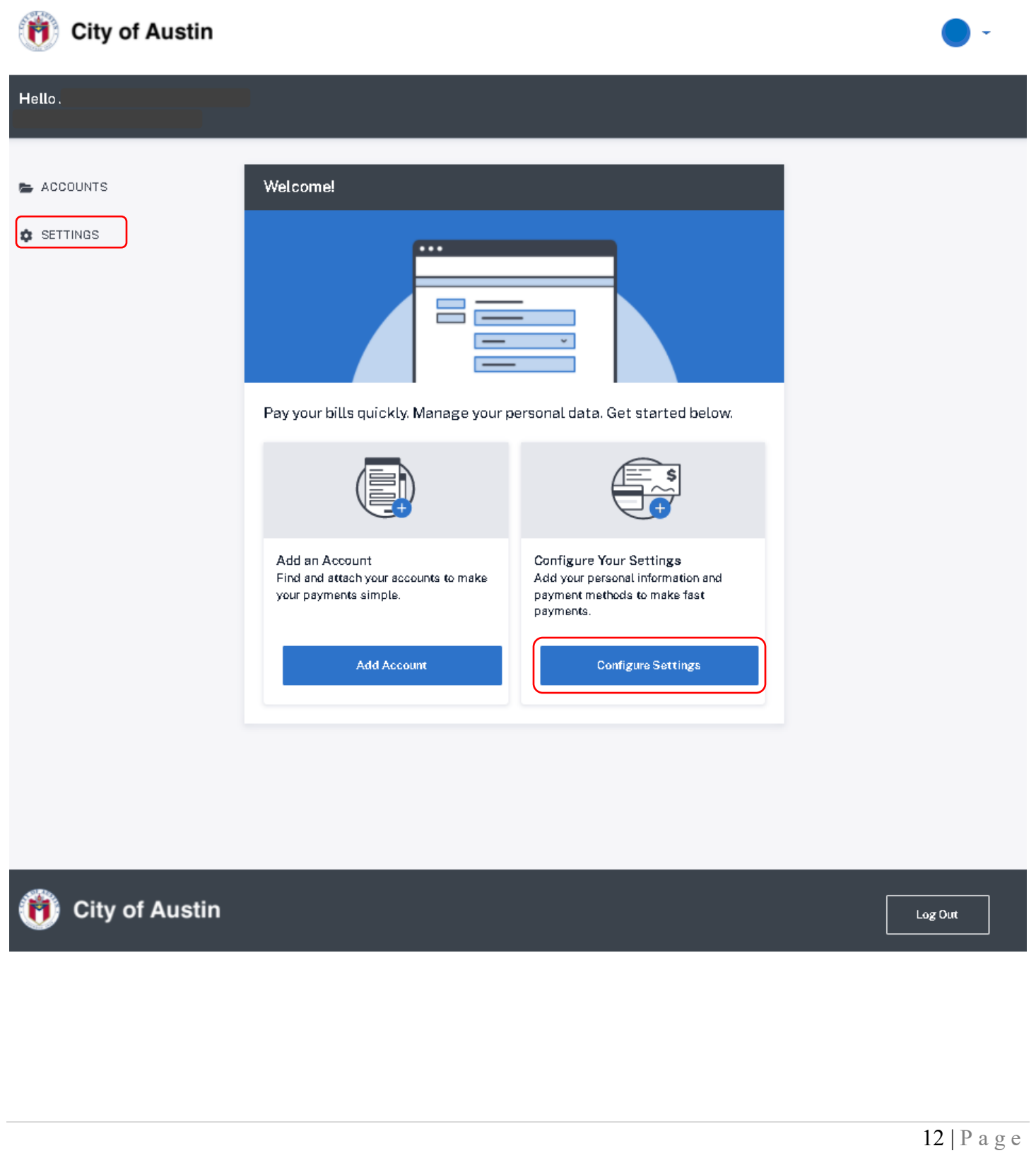

#### **Contact Information**

| 👘 City of Austin  |                                | -    |
|-------------------|--------------------------------|------|
| Hello.            |                                |      |
|                   | Contact Information<br>Address | ~    |
| <b>U</b> 36111103 | ⊕ Add an Address<br>Email      | ]    |
|                   | ⊕ Add an Email                 |      |
|                   | Phone Number                   |      |
|                   | Wallet                         | ~    |
|                   | Add a Payment Method           |      |
|                   | Login & Security Password      | ~    |
|                   | Change Passw                   | vord |
|                   | Name                           |      |
|                   | Edit Na                        | ame  |
|                   |                                |      |
| 前 City of Austin  | Log Out                        |      |
|                   |                                |      |
|                   |                                |      |

#### Select Add an Address

| Address |                  |  |
|---------|------------------|--|
|         | 🕀 Add an Address |  |

Enter the following information and select save

- Country
- Address
- Apt, Suite, Unit, Floor, etc.
- City
- State
- Zip Code

| Country                           |         |      |
|-----------------------------------|---------|------|
| United States of America          |         |      |
| Address                           |         |      |
|                                   |         |      |
| Apt, Suite, Unit, Floor, etc. (Op | tional) |      |
|                                   |         |      |
| City                              |         |      |
|                                   |         |      |
| State                             |         |      |
| Please select state               |         |      |
| Zip code                          |         |      |
|                                   |         |      |
|                                   |         |      |
|                                   |         |      |
|                                   | Cancel  | Save |
|                                   |         |      |
|                                   |         |      |

| AUSTIN-TRAVIS COUNTY EMS ONLINE PAYMENT INSTRUCTIONS<br>STEP-BY-STEP GUIDE FOR CUSTOMERS |  |  |
|------------------------------------------------------------------------------------------|--|--|
| Select Add an Email                                                                      |  |  |
| Email                                                                                    |  |  |
| (+) Add an Email                                                                         |  |  |
| Add email address and select save                                                        |  |  |
| Add Email Address                                                                        |  |  |
| Email address                                                                            |  |  |
|                                                                                          |  |  |
|                                                                                          |  |  |
| Cancel Save                                                                              |  |  |
| Select Add a Phone Number                                                                |  |  |
| Phone Number                                                                             |  |  |
| + Add a Phone Number                                                                     |  |  |
| Add phone number and select save   Add Phone Number     Phone number     Cancel     Save |  |  |
| 15   P a g e                                                                             |  |  |

Select Add a Payment Method

| Wallet |                        | ~ |
|--------|------------------------|---|
|        | + Add a Payment Method | ) |

SETTINGS > ADD PAYMENT METHOD

#### Add New Payment Method

Select Credit Card and enter the following information and select Add Credit Card

- Country
- Name on card
- Credit card number
- Expiration date (MM/YY)
- CVV
- Zip Code

| <u> </u>                |        |                 |
|-------------------------|--------|-----------------|
| Country                 |        |                 |
| United States of Ame    | erica  | ~               |
| Name on card            |        |                 |
|                         |        |                 |
| Credit card number      |        |                 |
|                         |        |                 |
| Expiration date (MM/YY) | CVV    |                 |
|                         |        |                 |
| Zip code                |        |                 |
|                         |        |                 |
|                         |        |                 |
|                         |        |                 |
|                         |        |                 |
|                         | Cancel | Add Credit Card |
|                         |        |                 |
|                         |        |                 |

Once payment information is added, this data cannot be edited or viewed. There is a limited information that will be displayed once it's saved. If you are having difficulty making a payment using the wallet, you will need to "remove" this card and add it back again.

| Walle | t                                | ~ |
|-------|----------------------------------|---|
| -     | Card ending in<br>Exp Date 04/26 | ) |
|       | Add a Payment Method             |   |

Your personal information is now saved and you will be able to check out with wallet upon making your next payment